# RV130およびRV130WでのIPSec VPNサーバの 設定

### 目的

IPSec VPN(バーチャルプライベートネットワーク)を使用すると、インターネット上に暗 号化されたトンネルを確立することによって、企業リソースへのリモートアクセスを安全に 取得できます。

このドキュメントの目的は、RV130およびRV130WでIPSec VPNサーバを設定する方法を説 明することです。

注:RV130およびRV130W上でShrew Soft VPN Clientを使用してIPSec VPNサーバを設定 する方法については、『<u>RV130およびRV130W上でIPSec VPNサーバを使用するShrew Soft</u> <u>VPN Client</u>』を参照してください。

# 該当するデバイス

- ・ RV130W Wireless-N VPNファイアウォール
- ・RV130 VPNファイアウォール

#### [Software Version]

• v1.0.1.3

## IPSec VPNサーバのセットアップ

ステップ1:Web設定ユーティリティにログインし、[VPN] > [IPSec VPN Server] > [Setup] を 選択します。[Setup]ページが開きます。

| Setup                     |                                                  |
|---------------------------|--------------------------------------------------|
| Server Enable:            |                                                  |
| NAT Traversal:            | Disabled Edit                                    |
| Phase 1 Configuration     |                                                  |
| Pre-Shared Key:           |                                                  |
| Exchange Mode:            | Main 👻                                           |
| Encryption Algorithm:     | DES v                                            |
| Authentication Algorithm: | MD5 •                                            |
| DH Group:                 | Group1 (768 bit)                                 |
| IKE SA Life Time:         | 3600 Seconds (Range: 30 - 86400, Default: 3600)  |
| Phase 2 Configuration     |                                                  |
| Local IP:                 | Single 💌                                         |
| IP Address:               | (Hint 1.2.3.4)                                   |
| Subnet Mask:              | (Hint: 255.255.255.0)                            |
| IPSec SA Lifetime:        | 28800 Seconds (Range: 30 - 86400, Default 28800) |
| Encryption Algorithm:     | DES 👻                                            |
| Authentication Algorithm: | MD5 -                                            |
| PFS Key Group:            | Enable                                           |
| DH Group:                 | Group 1(768 bit)                                 |
| Save Cancel               |                                                  |

ステップ2:[Server Enable] チェックボックスをオンにして、証明書を有効にします。

| Setup                     |                                                 |  |  |
|---------------------------|-------------------------------------------------|--|--|
| Server Enable:            |                                                 |  |  |
| NAT Traversal:            | Disabled Edit                                   |  |  |
| Phase 1 Configuration     |                                                 |  |  |
| Pre-Shared Key:           |                                                 |  |  |
| Exchange Mode:            | Main 👻                                          |  |  |
| Encryption Algorithm:     | DES 🔹                                           |  |  |
| Authentication Algorithm: | MD5 -                                           |  |  |
| DH Group:                 | Group1 (768 bit) 🔻                              |  |  |
| IKE SA Life Time:         | 3600 Seconds (Range: 30 - 86400, Default: 3600) |  |  |

ステップ3:(オプション)VPNルータまたはVPN ClientがNATゲートウェイの背後にある場 合は、[Edit] をクリックしてNATトラバーサルを設定します。そうでない場合は、NATトラ バーサルを無効のままにします。

**注**:NATトラバーサル設定の設定方法についての詳細は、『<u>RV130およびRV130W VPNル</u> <u>ータでのインターネットキーエクスチェンジ(IKE)ポリシー設定</u>』を参照してください。

| ~ | Setup                     |                                                 |
|---|---------------------------|-------------------------------------------------|
|   | Server Enable:            |                                                 |
| C | NAT Traversal:            | Disabled Edit                                   |
|   | Phase 1 Configuration     |                                                 |
|   | Pre-Shared Key:           |                                                 |
|   | Exchange Mode:            | Main 👻                                          |
|   | Encryption Algorithm:     | DES -                                           |
|   | Authentication Algorithm: | MD5 -                                           |
|   | DH Group:                 | Group1 (768 bit) 🔻                              |
|   | IKE SA Life Time:         | 3600 Seconds (Range: 30 - 86400, Default: 3600) |

ステップ4:[Pre-Shared Key] フィールドに、デバイスとリモートエンドポイント間で交換されるキーを8 ~ 49文字の範囲で入力します。

| Phase 1 Configuration     |                    |                                            |  |
|---------------------------|--------------------|--------------------------------------------|--|
| Pre-Shared Key:           | Testkey            | )                                          |  |
| Exchange Mode:            | Main 👻             |                                            |  |
| Encryption Algorithm:     | DES 👻              |                                            |  |
| Authentication Algorithm: | MD5 -              |                                            |  |
| DH Group:                 | Group1 (768 bit) 🗸 |                                            |  |
| IKE SA Life Time:         | 3600               | Seconds (Range: 30 - 86400, Default: 3600) |  |

ステップ5:[*Exchange Mode*]ドロップダ*ウンリ*ストから、IPSec VPN接続のモードを選択し ます。Mainはデフォルトモードです。ただし、ネットワーク速度が低い場合は、**アグレッ シブモード**を選択します。

| Server Enable:            |                    |                                            |
|---------------------------|--------------------|--------------------------------------------|
| Phase 1 Configuration     |                    |                                            |
| Pre-Shared Key:           | Testkey            |                                            |
| Exchange Mode:            | Main 🗸             |                                            |
| Encryption Algorithm:     | Aggressive         |                                            |
| Authentication Algorithm: | MD5 👻              |                                            |
| DH Group:                 | Group1 (768 bit) 👻 |                                            |
| IKE SA Life Time:         | 3600               | Seconds (Range: 30 - 86400, Default: 3600) |

**注**:アグレッシブモードでは、接続中にトンネルのエンドポイントのIDがクリアテキストで 交換されます。交換に必要な時間は短くなりますが、安全性は低下します。

ステップ6:[Encryption Algorithm] ドロップダウンリストから、フェーズ1の事前共有キーを

暗号化するための適切な暗号化方式を選択します。AES-128は、高いセキュリティと高速な パフォーマンスを実現するために推奨されます。VPNトンネルでは、両端で同じ暗号化方式 を使用する必要があります。

| Phase 1 Configuration     |                                                            |
|---------------------------|------------------------------------------------------------|
| Pre-Shared Key:           | Testkey                                                    |
| Exchange Mode:            | Main 👻                                                     |
| Encryption Algorithm:     | DES                                                        |
| Authentication Algorithm: | DES<br>3DES                                                |
| DH Group:                 | AES-128<br>AES-192 bit -                                   |
| IKE SA Life Time:         | AES-256<br>3600 Seconds (Range: 30 - 86400, Default: 3600) |

使用可能なオプションは次のように定義されています。

・ DES:Data Encryption Standard(DES)は56ビットの古い暗号化方式で、安全性はそれほど高くありませんが、下位互換性のために必要な場合があります。

・ 3DES:Triple Data Encryption Standard(3DES)は、データを3回暗号化するため、鍵サイ ズを増やすために使用される168ビットのシンプルな暗号化方式です。これにより、 DESよりもセキュリティが高くなりますが、AESよりもセキュリティが低くなります。

 AES-128 — Advanced Encryption Standard with 128-bit key(AES-128)では、AES暗号 化に128ビットキーを使用します。AESはDESよりも高速で安全です。一般に、AESは 3DESよりも高速で安全です。AES-128は、AES-192およびAES-256よりも高速ですが安 全性が低くなります。

・ AES-192:AES-192はAES暗号化に192ビットキーを使用します。AES-192はAES-128よ りも低速ですが高い安全性を備え、AES-256よりも高速ですが低い安全性を備えています 。

・ AES-256:AES-256はAES暗号化に256ビットキーを使用します。AES-256は低速ですが 、AES-128およびAES-192よりも安全です。

ステップ7:[Authentication Algorithm] ドロップダウンリストから、フェーズ1でカプセル化セ キュリティペイロード(ESP)プロトコルヘッダーパケットがどのように検証されるかを決定 する適切な認証方式を選択します。VPNトンネルでは、接続の両端で同じ認証方式を使用す る必要があります。

| Phase 1 Configuration     |                                            |
|---------------------------|--------------------------------------------|
| Pre-Shared Key:           | Testkey                                    |
| Exchange Mode:            | Main 👻                                     |
| Encryption Algorithm:     | DES 🔹                                      |
| Authentication Algorithm: | MD5 V                                      |
| DH Group:                 | MD5<br>SHA-1 it) -                         |
| IKE SA Life Time:         | Seconds (Range: 30 - 86400, Default: 3600) |

使用可能なオプションは次のように定義されています。

・ MD5:MD5は、128ビットのダイジェストを生成する一方向ハッシュアルゴリズムです。 MD5はSHA-1より高速で計算されますが、SHA-1より安全性が低くなります。MD5は推奨 されません。

・SHA-1:SHA-1は、160ビットのダイジェストを生成する一方向ハッシュアルゴリズムで す。SHA-1はMD5よりも低速で計算しますが、MD5よりも安全です。

・ SHA2-256:256ビットのダイジェストを使用してセキュアハッシュアルゴリズムSHA2を 指定します。

ステップ8:[DH Group] ドロップダウンリストから、フェーズ1のキーで使用する適切な Diffie-Hellman(DH)グループを選択します。Diffie-Hellmanは、事前共有キーセットを交換す るための接続で使用される暗号キー交換プロトコルです。アルゴリズムの強度はビットによ って決まります。

| Phase 1 Configuration     |                                                                                                    |  |  |
|---------------------------|----------------------------------------------------------------------------------------------------|--|--|
| Pre-Shared Key:           | Testkey                                                                                                  |  |  |
| Exchange Mode:            | Main 👻                                                                                                   |  |  |
| Encryption Algorithm:     | DES 🔹                                                                                                    |  |  |
| Authentication Algorithm: | MD5 -                                                                                                    |  |  |
| DH Group:                 | Group1 (768 bit)                                                                                         |  |  |
| IKE SA Life Time:         | Group1 (768 bit)<br>Group2 (1024 bit)<br>Group5 (1536 bit)<br>Seconds (Range: 30 - 86400, Default: 3600) |  |  |
| Phase 2 Configuration     |                                                                                                    |  |  |

使用可能なオプションは次のように定義されています。

- ・ Group1(768ビット):キーを最も高速で計算しますが、最もセキュアではありません
- o
- ・ Group2(1024ビット):キーの計算は低速ですが、Group1よりも安全です。
- ・ Group5(1536ビット):最も遅いキーを計算しますが、最も安全です。

ステップ9:[IKE SA Life Time] フィールドに、自動IKEキーが有効である時間を秒単位で入力 します。この時間が経過すると、新しいキーが自動的にネゴシエートされます。

| Phase 1 Configuration     |                    |                                          |
|---------------------------|--------------------|------------------------------------------|
| Pre-Shared Key:           | Testkey            |                                          |
| Exchange Mode:            | Main 👻             |                                          |
| Encryption Algorithm:     | DES 👻              |                                          |
| Authentication Algorithm: | MD5 👻              |                                          |
| DH Group:                 | Group1 (768 bit) 👻 |                                          |
| IKE SA Life Time:         | 3600               | Seconds (Range: 30 - 86400, Default: 360 |

ステップ10:[*Local IP*]ドロップダウンリストから、1人のローカルLANユーザがVPNトンネ ルにアクセスできるようにする場合は[Single] を選択し、複数のユーザがアクセスできるよ うにする場合は[Subnet] を選択します。

| Phase 2 Configuration     |                    |                                             |
|---------------------------|--------------------|---------------------------------------------|
| Local IP:                 | Single -           |                                             |
| IP Address:               | Subnet             | (Hint: 1.2.3.4)                             |
| Subnet Mask:              |                    | (Hint: 255.255.255.0)                       |
| IPSec SA Lifetime:        | 28800              | Seconds (Range: 30 - 86400, Default: 28800) |
| Encryption Algorithm:     | DES 👻              |                                             |
| Authentication Algorithm: | MD5 👻              |                                             |
| PFS Key Group:            | Enable             |                                             |
| DH Group:                 | Group 1(768 bit) 🚽 | ]                                           |

ステップ11:ステップ10で[Subnet]を選択した場合は、[IP Address]フィールドにサブネットワークのネットワークIPアドレスを入力します。ステップ10で[Single]を選択した場合は、シングルユーザのIPアドレスを入力してステップ13に進みます。

| Phase 2 Configuration     |                    |                                             |  |
|---------------------------|--------------------|---------------------------------------------|--|
| Local IP:                 | Subnet 👻           |                                             |  |
| IP Address:               | 192.168.1.0        | (Hint: 1.2.3.4)                             |  |
| Subnet Mask:              |                    | (Hint: 255.255.255.0)                       |  |
| IPSec SA Lifetime:        | 28800              | Seconds (Range: 30 - 86400, Default: 28800) |  |
| Encryption Algorithm:     | DES -              |                                             |  |
| Authentication Algorithm: | MD5 👻              |                                             |  |
| PFS Key Group:            | Enable             |                                             |  |
| DH Group:                 | Group 1(768 bit) 🚽 | ]                                           |  |

#### ステップ12:(オプション)ステップ10で[Subnet] を選択した場合は、[Subnet Mask] フィ ールドにローカルネットワークのサブネットマスクを入力します。

| Phase 2 Configuration     |                    |                                             |  |
|---------------------------|--------------------|---------------------------------------------|--|
| Local IP:                 | Subnet 👻           |                                             |  |
| IP Address:               | 192.168.1.0        | (Hint: 1.2.3.4)                             |  |
| Subnet Mask:              | 255.255.255.0      | (Hint: 255.255.255.0)                       |  |
| IPSec SA Lifetime:        | 28800              | Seconds (Range: 30 - 86400, Default: 28800) |  |
| Encryption Algorithm:     | DES 👻              |                                             |  |
| Authentication Algorithm: | MD5 👻              |                                             |  |
| PFS Key Group:            | Enable             |                                             |  |
| DH Group:                 | Group 1(768 bit) 🚽 |                                             |  |

ステップ13:[IPSec SA Lifetime] フィールドに、フェーズ2でVPN接続がアクティブなままに

なる時間(秒)を入力します。この時間が経過すると、VPN接続のIPSecセキュリティアソ シエーション(SA)が再ネゴシエートされます。

| Phase 2 Configuration     |                    |                                             |
|---------------------------|--------------------|---------------------------------------------|
| Local IP:                 | Subnet 👻           |                                             |
| IP Address:               | 192.168.1.0        | (Hint: 1.2.3.4)                             |
| Subnet Mask:              | 255.255.255.0      | (Hint: 255.255.255.0)                       |
| IPSec SA Lifetime:        | 28800              | Seconds (Range: 30 - 86400, Default: 28800) |
| Encryption Algorithm:     | DES 👻              |                                             |
| Authentication Algorithm: | MD5 👻              |                                             |
| PFS Key Group:            | Enable             |                                             |
| DH Group:                 | Group 1(768 bit) 🚽 |                                             |

ステップ14:[Encryption Algorithm] ドロップダウンリストから、フェーズ2の事前共有キーを 暗号化するための適切な暗号化方式を選択します。AES-128は、高いセキュリティと高速な パフォーマンスを実現するために推奨されます。VPNトンネルでは、両端で同じ暗号化方式 を使用する必要があります。

| Phase 2 Configuration     |                    |                                             |
|---------------------------|--------------------|---------------------------------------------|
| Local IP:                 | Subnet 👻           |                                             |
| IP Address:               | 192.168.1.0        | (Hint: 1.2.3.4)                             |
| Subnet Mask:              | 255.255.255.0      | (Hint: 255.255.255.0)                       |
| IPSec SA Lifetime:        | 28800              | Seconds (Range: 30 - 86400, Default: 28800) |
| Encryption Algorithm:     | DES 🗸              |                                             |
| Authentication Algorithm: | 3DES               |                                             |
| PFS Key Group:            | AES-128<br>AES-192 |                                             |
| DH Group:                 | Group 1(758 bit)   |                                             |

使用可能なオプションは次のように定義されています。

・ DES:Data Encryption Standard(DES)は、56ビットの古い暗号化方式で、最も安全性が 低いですが、下位互換性のために必要な場合があります。

・ 3DES:Triple Data Encryption Standard(3DES)は、データを3回暗号化するため、鍵サイ ズを増やすために使用される168ビットのシンプルな暗号化方式です。これにより、 DESよりもセキュリティが高くなりますが、AESよりもセキュリティが低くなります。

 AES-128 — Advanced Encryption Standard with 128-bit key(AES-128)では、AES暗号 化に128ビットキーを使用します。AESはDESよりも高速で安全です。一般に、AESは 3DESよりも高速で安全です。AES-128は、AES-192およびAES-256よりも高速ですが安 全性が低くなります。

・ AES-192:AES-192はAES暗号化に192ビットキーを使用します。AES-192はAES-128よ りも低速ですが高い安全性を備え、AES-256よりも高速ですが低い安全性を備えています

- o
- ・ AES-256:AES-256はAES暗号化に256ビットキーを使用します。AES-256は低速ですが 、AES-128およびAES-192よりも安全です。

ステップ15:[Authentication Algorithm] ドロップダウンリストから、フェーズ2でカプセル化 セキュリティペイロード(ESP)プロトコルヘッダーパケットがどのように検証されるかを決 定するための適切な認証方式を選択します。VPNトンネルでは、両端で同じ認証方式を使用 する必要があります。

| Phase 2 Configuration     |                              |                                             |
|---------------------------|------------------------------|---------------------------------------------|
| Local IP:                 | Subnet 👻                     |                                             |
| IP Address:               | 192.168.1.0                  | (Hint: 1.2.3.4)                             |
| Subnet Mask:              | 255.255.255.0                | (Hint: 255.255.255.0)                       |
| IPSec SA Lifetime:        | 28800                        | Seconds (Range: 30 - 86400, Default: 28800) |
| Encryption Algorithm:     | DES 👻                        |                                             |
| Authentication Algorithm: | MD5                          |                                             |
| PFS Key Group:            | MD5<br>SHA-1                 |                                             |
| DH Group:                 | SHA2-256<br>Croup 1(768 bit) |                                             |

使用可能なオプションは次のように定義されています。

・ MD5:MD5は、128ビットのダイジェストを生成する一方向ハッシュアルゴリズムです。 MD5はSHA-1より高速で計算されますが、SHA-1より安全性が低くなります。MD5は推奨 されません。

・ SHA-1:SHA-1は、160ビットのダイジェストを生成する一方向ハッシュアルゴリズムで す。SHA-1はMD5よりも低速で計算しますが、MD5よりも安全です。

・ SHA2-256:256ビットのダイジェストを使用してセキュアハッシュアルゴリズムSHA2を 指定します。

ステップ16:(オプション)[PFS Key Group] フィールドで、[Enable] チェックボックスを オンにします。Perfect Forward Secrecy(PFS)は、フェーズ2で新しいDHキーを確保するこ とで、データ保護のセキュリティをさらに強化します。このプロセスは、フェーズ1で生成 されたDHキーが送信中に危険にさらされた場合に実行されます。

| Phase 2 Configuration     |                    |                                             |
|---------------------------|--------------------|---------------------------------------------|
| Local IP:                 | Subnet 👻           |                                             |
| IP Address:               | 192.168.1.0        | (Hint: 1.2.3.4)                             |
| Subnet Mask:              | 255.255.255.0      | (Hint: 255.255.255.0)                       |
| IPSec SA Lifetime:        | 28800              | Seconds (Range: 30 - 86400, Default: 28800) |
| Encryption Algorithm:     | DES -              |                                             |
| Authentication Algorithm: | MD5 👻              |                                             |
| PFS Key Group:            | 🗹 Enable           |                                             |
| DH Group:                 | Group 1(768 bit) 👻 |                                             |

ステップ17:[DH Group] ドロップダウンリストから、フェーズ2のキーで使用する適切な Diffie-Hellman(DH)グループを選択します。

| Phase 2 Configuration     |                    |                                             |
|---------------------------|--------------------|---------------------------------------------|
| Local IP:                 | Subnet 👻           |                                             |
| IP Address:               | 192.168.1.0        | (Hint: 1.2.3.4)                             |
| Subnet Mask:              | 255.255.255.0      | (Hint: 255.255.255.0)                       |
| IPSec SA Lifetime:        | 28800              | Seconds (Range: 30 - 86400, Default: 28800) |
| Encryption Algorithm:     | DES 👻              |                                             |
| Authentication Algorithm: | MD5 👻              |                                             |
| PFS Key Group:            | Enable             |                                             |
| DH Group:                 | Group 1(768 bit) 👻 |                                             |
|                           | Group 1(768 bit)   |                                             |
| Save Cancel               | Group 5(1536 bit)  |                                             |

使用可能なオプションは次のように定義されています。

- ・ Group1(768ビット):キーを最も高速で計算しますが、最もセキュアではありません
- o
- ・ Group2(1024ビット):キーの計算は低速ですが、Group1よりも安全です。
- ・ Group5(1536ビット):最も遅いキーを計算しますが、最も安全です。

ステップ18:[Save] をクリックして設定を保存します。

| Phase 2 Configuration     |                    |                                             |
|---------------------------|--------------------|---------------------------------------------|
| Local IP:                 | Subnet 👻           |                                             |
| IP Address:               | 192.168.1.0        | (Hint: 1.2.3.4)                             |
| Subnet Mask:              | 255.255.255.0      | (Hint: 255.255.255.0)                       |
| IPSec SA Lifetime:        | 28800              | Seconds (Range: 30 - 86400, Default: 28800) |
| Encryption Algorithm:     | DES 👻              |                                             |
| Authentication Algorithm: | MD5 👻              |                                             |
| PFS Key Group:            | Enable             |                                             |
| DH Group:                 | Group 1(768 bit) 👻 |                                             |
| Save Cancel               |                    |                                             |

詳細については、次のドキュメントを参照してください。

- ・<u>RV130データシート</u>:RV130シリーズルータのVPN機能について説明します。
- ・<u>RV130製品ページ</u>:シスコからのRV130に関するすべての記事へのリンクが含まれています
  - 0

翻訳について

シスコは世界中のユーザにそれぞれの言語でサポート コンテンツを提供するために、機械と人に よる翻訳を組み合わせて、本ドキュメントを翻訳しています。ただし、最高度の機械翻訳であっ ても、専門家による翻訳のような正確性は確保されません。シスコは、これら翻訳の正確性につ いて法的責任を負いません。原典である英語版(リンクからアクセス可能)もあわせて参照する ことを推奨します。